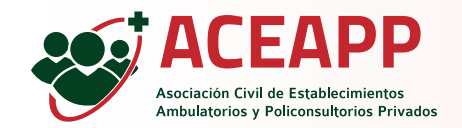

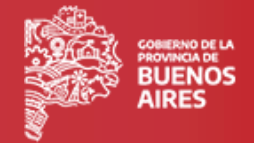

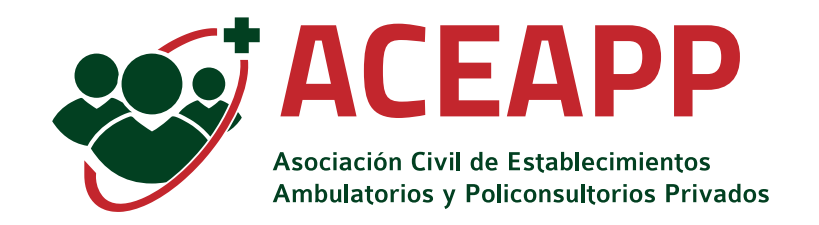

#### Implementación Sistema de Factura Electrónica

PLAN ESTRATÉGICO DE TECNOLOGÍA INFORMÁTICA

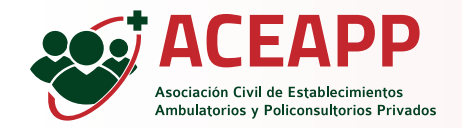

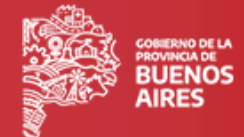

Deberás ingresar con tu Usuario y Contraseña.

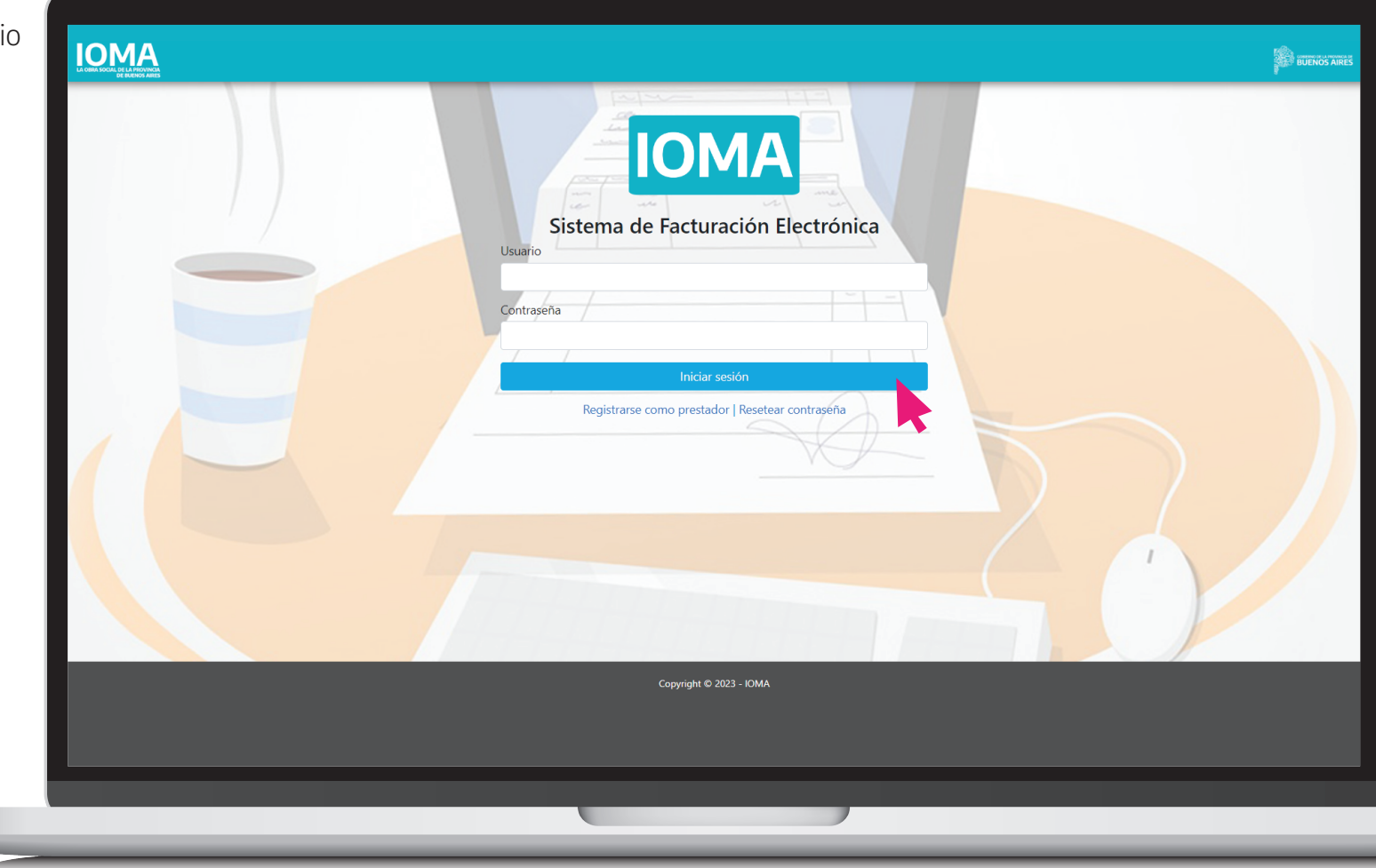

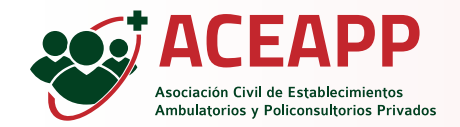

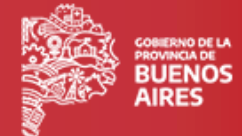

Si aún no declaraste una direccion de correo , el sistema te solicitará un mail válido.

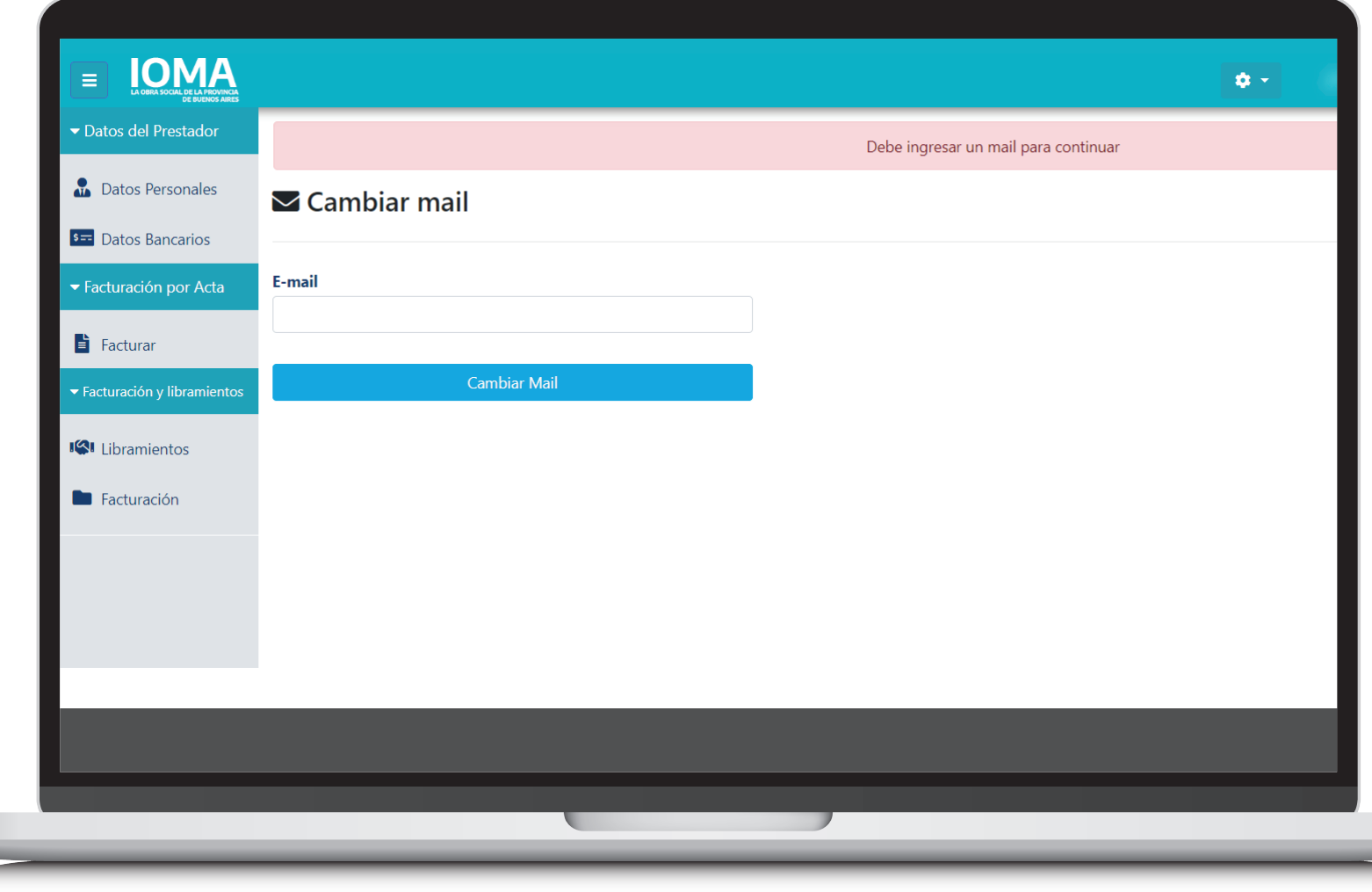

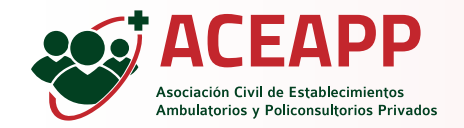

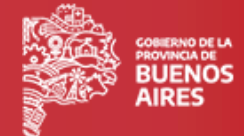

Actualización del Mail / Modificación de contraseña

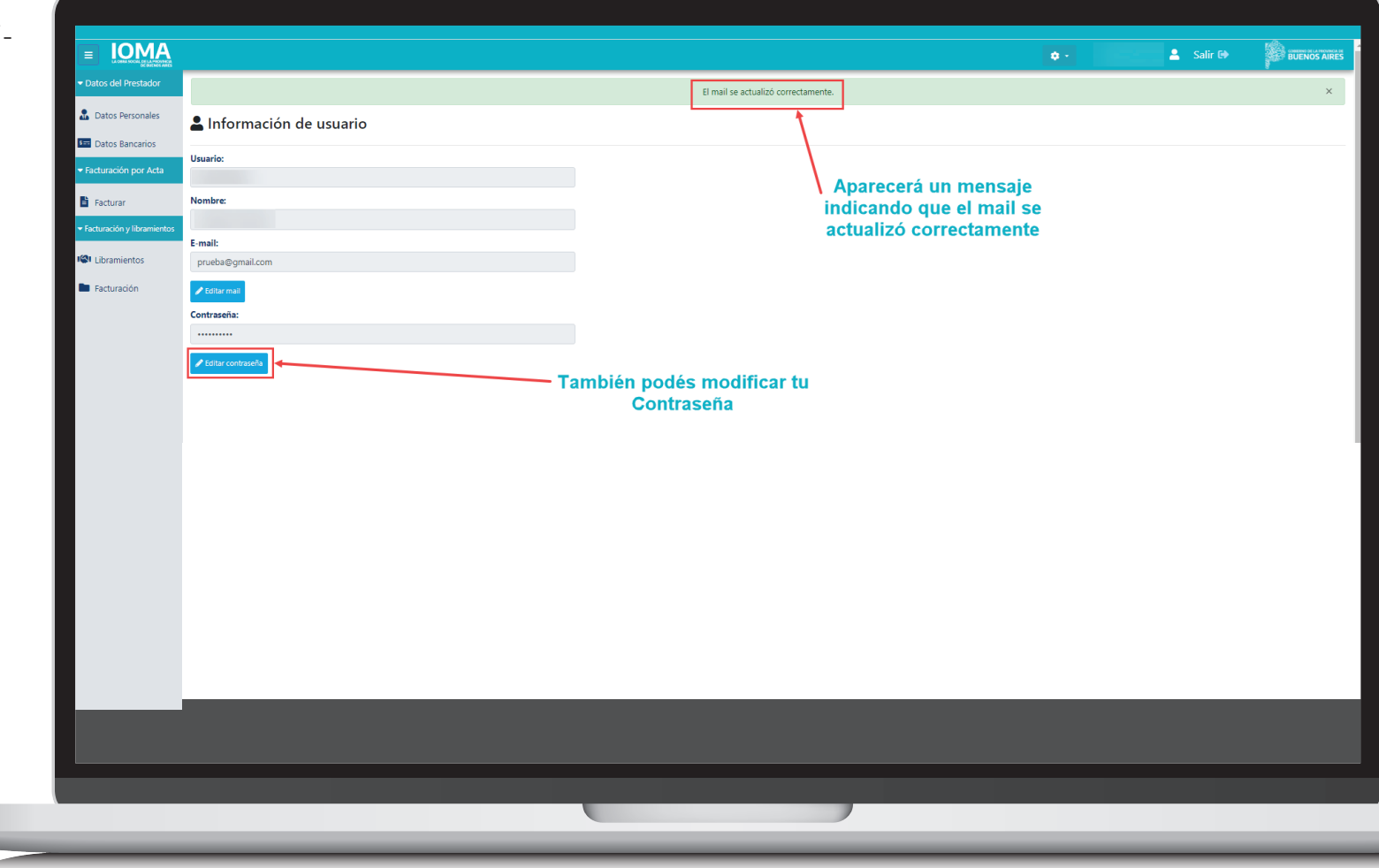

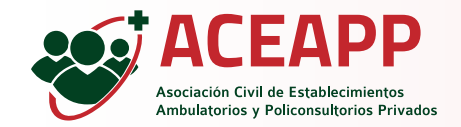

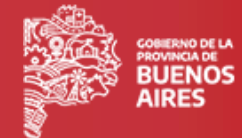

Actualización de Datos Bancarios.

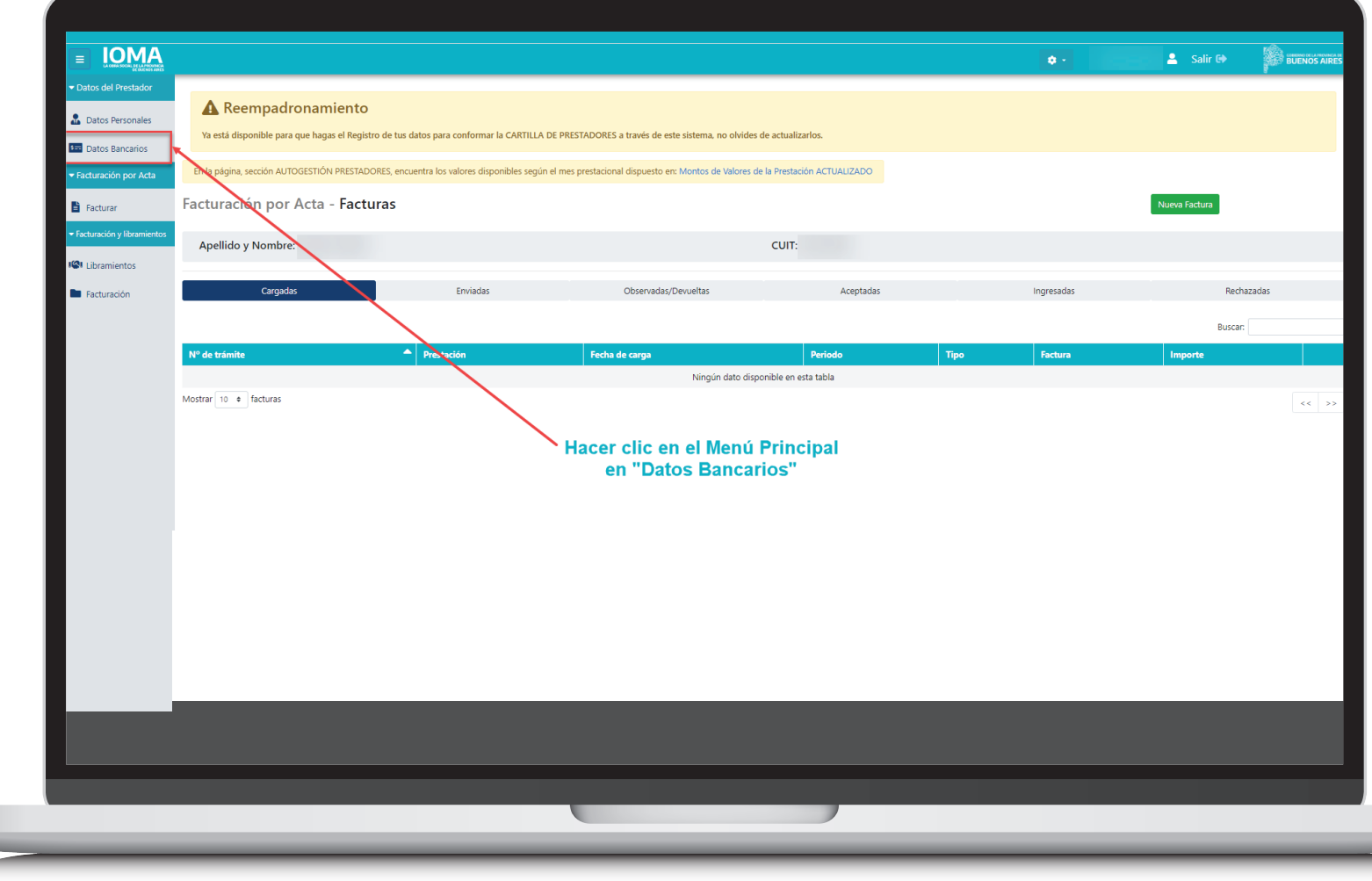

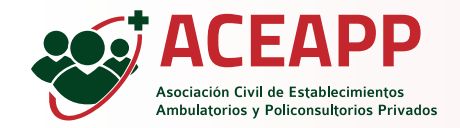

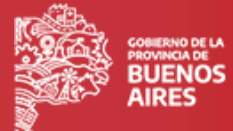

Actualización de Datos Bancarios.

|                                                                       | Salir 🕩 🗱 Buenos A                                                                                                    |
|-----------------------------------------------------------------------|----------------------------------------------------------------------------------------------------|
| <ul> <li>✓ Datos del Prestador</li> <li>♣ Datos Personales</li> </ul> | Datos del Prestador - Datos Bancarios                                                                                                    |
| s≕ Datos Bancarios                                                    | Cuenta bancaria pendiente                                                                                                    |
| Facturar                                                              | Debe actualizar los datos y adjuntar un CBU para poder Facturar<br>Los datos informados tienen carácter de <b>Declaración Jurada</b> según la normativa vigente y serán utilizados para acreditar los pagos. |
| ▼ Facturación y libramientos                                          | Titular                                                                                                    |
| 🕼 Libramientos                                                        | СВИ                                                                                                    |
| Facturación                                                           |                                                                                                    |
|                                                                       | Imagen CBU<br>Archivo no subido                                                                                                    |
|                                                                       | C Modificar Cuenta Bancaria                                                                                                    |
|                                                                       | 1- Si aun no completaste tus Datos Bancarios,                                                                                                    |
|                                                                       | debés actualizar tu Cuenta, haciendo clic en el<br>botón "Modificar Cuenta Bancaria"                                                                                                    |
|                                                                       |                                                                                                    |
|                                                                       |                                                                                                    |
|                                                                       |                                                                                                    |
|                                                                       |                                                                                                    |

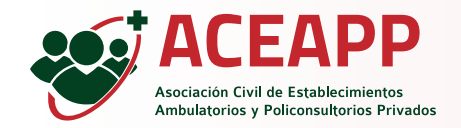

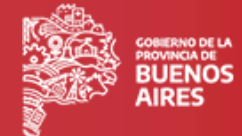

Completar los campos y subir el comprobante del CBU. Luego hacer click en ''guardar''.

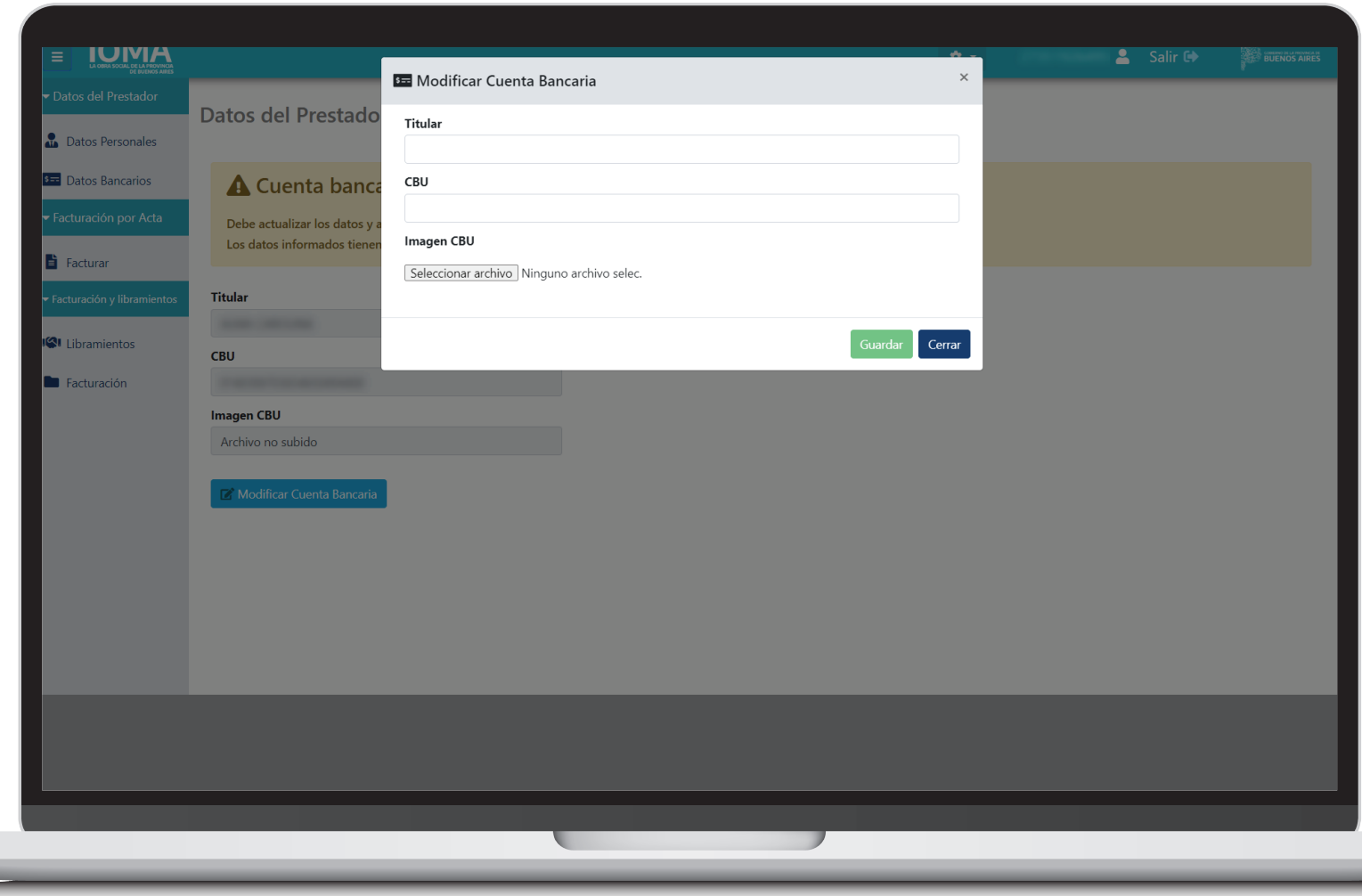

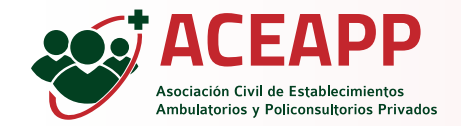

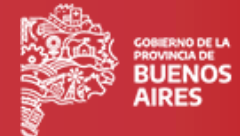

Confirmación de Datos Bancarios.

|                                                                               | Salir                                                                                                    |   |
|-------------------------------------------------------------------------------|----------------------------------------------------------------------------------------------------|---|
|                                                                               | Los datos de la cuenta bancaria se actualizaron correctamente                                                                                                    | × |
| <ul><li>Datos Personales</li><li>Datos Bancarios</li></ul>                    | Datos del Prestador - Datos Bancarios                                                                                                    |   |
| Facturación por Acta     Facturar     Facturar     Facturación y libramientos | Cuenta bancaria confirmada Los datos informados tienen carácter de Declaración Jurada según la normativa vigente y serán utilizados para acreditar los pagos. Titular |   |
| <ul> <li>Eibramientos</li> <li>Facturación</li> </ul>                         | CBU<br>Imagen CBU<br>Archivo subido ● ▲<br>Modificar Cuenta Bancaria                                                                                                  |   |
|                                                                               |                                                                                                    |   |
|                                                                               |                                                                                                    |   |

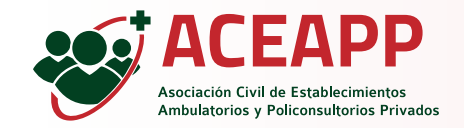

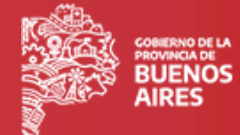

Luego deberás actualizar tus ''datos personales''.

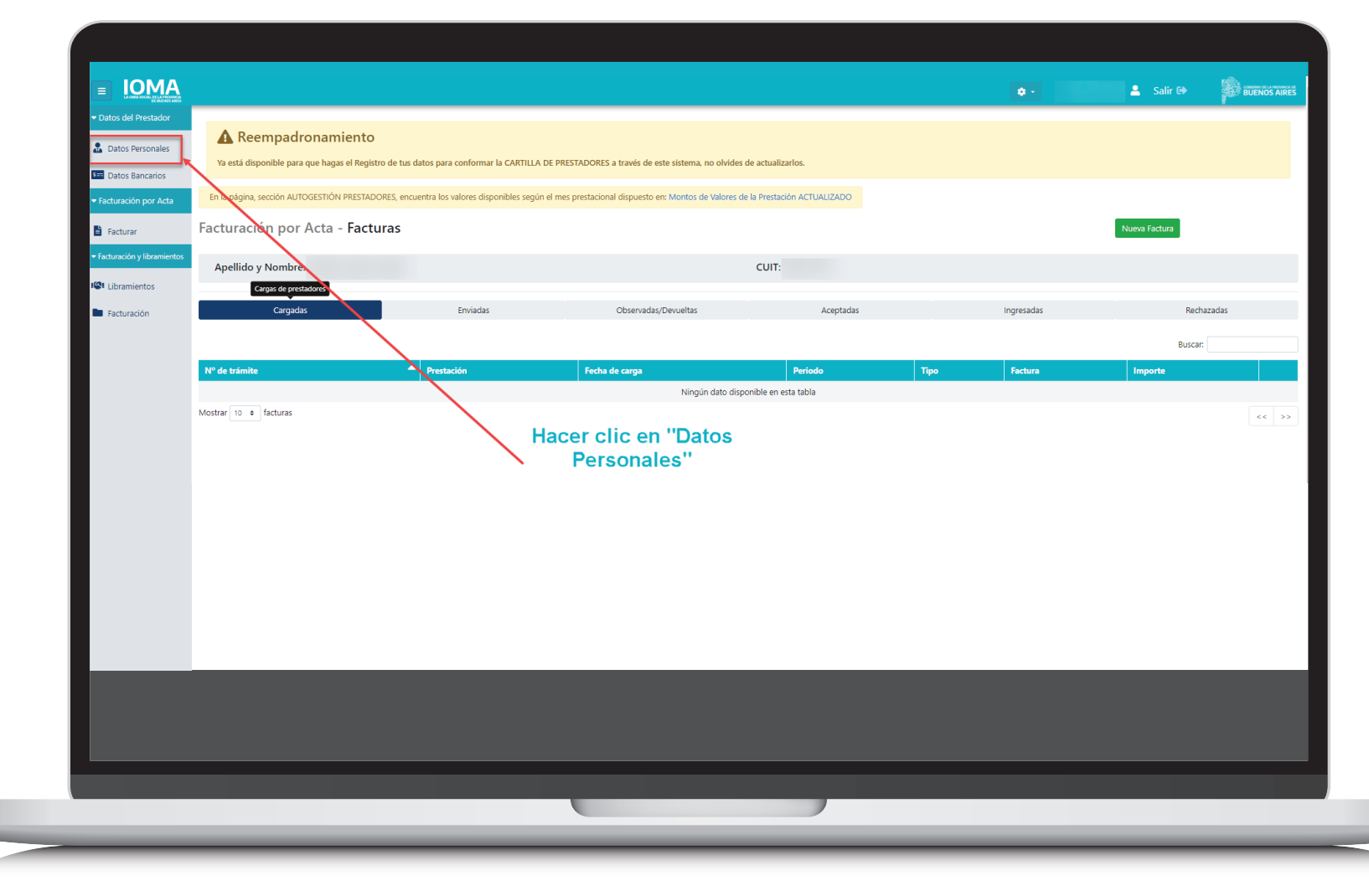

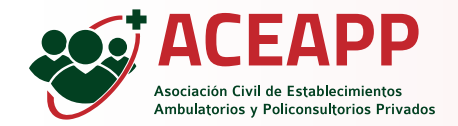

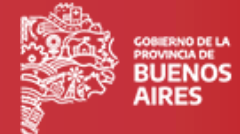

Agregar o editar teléfono.

|                                                                     |                                                                                                    | • | 💄 Salir 🕞 |   |
|---------------------------------------------------------------------|----------------------------------------------------------------------------------------------------|---|-----------|---|
| Datos del Prestador     Datos Personales                            | Datos del Prestador - Datos Personales                                                                                                    |   |           |   |
| <ul> <li>Datos Bancarios</li> <li>▼ Facturación por Acta</li> </ul> | PRESTADOR: CUIT:                                                                                                    |   |           |   |
| Facturar     Facturación y libramientos                             | Reempadronamiento pendiente<br>Para reempadronarse deberá declarar un domicilio junto con un teléfono y un email, para cada una de las prestaciones habilitadas. Además deberá proporcionar un teléfono y un email de contacto.<br>Los datos informados tienen carácter de <b>Declaración Jurada</b> según la normativa vigente. |   |           |   |
| <ul> <li>Facturación</li> </ul>                                     | Datos de contacto con el IOMA:<br>No hay teléfonos registrados para este domicilio<br>Clic en "Agregar teléfono"                                                                                                    |   |           |   |
|                                                                     | Mail principal Mail secundario                                                                                                    |   |           |   |
|                                                                     |                                                                                                    |   |           |   |
|                                                                     |                                                                                                    |   |           |   |
|                                                                     |                                                                                                    |   |           |   |
|                                                                     |                                                                                                    |   |           |   |
|                                                                     |                                                                                                    |   |           |   |
|                                                                     |                                                                                                    |   | _         | _ |

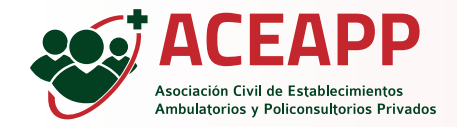

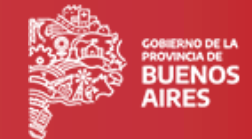

10

Agregar datos de Teléfono.

|                                          |                                                                            | Agregat teléfono X                                                                                                    |              | BUENOS AIRES |
|------------------------------------------|----------------------------------------------------------------------------|----------------------------------------------------------------------------------------------------|--------------|--------------|
|                                          | Datos del Prestador - Datos Personales                                     |                                                                                                    |              |              |
| Datos Personales                         |                                                                            | Área (*) Número (*) Tipo (*) Es celular                                                                                                   |              |              |
| Datos Bancarios                          | PRESTADOR:<br>SARQUIS FRANCO                                               | 2                                                                                                    |              |              |
| <ul> <li>Facturación por Acta</li> </ul> |                                                                            | Agregar Cerrar                                                                                                    |              |              |
| Facturar                                 | Reempadronamiento pendiente                                                | n u u anvie anno an tain an tain an tain an tain an tain an tain an tain an tain an tain an tain an tain an tai                           | starte       |              |
|                                          | Los datos informados tienen carácter de <b>Declaración Jurada</b> según la | no y un entan, para cada una de las prestaciones naunicadas Anamas debera proporcionar un telefono y un emai de con<br>normativa vigente. | nacio.       |              |
| Elbramentos                              | Datos de contacto con el IOMA:                                             |                                                                                                    |              |              |
|                                          | 📞 No hay teléfonos registrados para este domicilio                         | Una vez que están completos todos los                                                                                                    |              |              |
|                                          | + Agregar teléfono                                                         | Cambos macer and an worked and                                                                                                    |              |              |
|                                          | Mail:                                                                      |                                                                                                    |              |              |
|                                          | Mail principal                                                             | Mail secundario                                                                                                    |              |              |
|                                          |                                                                            |                                                                                                    |              |              |
|                                          | Datos para cartilla y georreferenciación:                                  |                                                                                                    |              |              |
|                                          | ACOMPAÑANTE TERAPÉUTICO                                                    |                                                                                                    |              | Î            |
|                                          | Domicilios:                                                                |                                                                                                    |              |              |
|                                          | Calle                                                                      | Altura Piso                                                                                                    | Departamento |              |
|                                          | Entro                                                                      |                                                                                                    |              |              |
|                                          |                                                                            |                                                                                                    |              |              |
|                                          | Tipo Partido<br>Particular OTRO                                            | Localidad                                                                                                    |              |              |
|                                          |                                                                            |                                                                                                    |              |              |
|                                          |                                                                            |                                                                                                    |              |              |
|                                          |                                                                            |                                                                                                    |              |              |
|                                          |                                                                            |                                                                                                    |              |              |
|                                          |                                                                            |                                                                                                    |              |              |
|                                          |                                                                            |                                                                                                    |              |              |

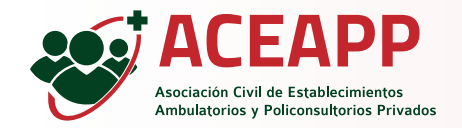

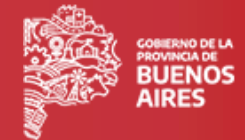

11

Se mostrará un mensaje indicando que el teléfono se agregó correctamente.

|                                          |                                                                                                    |                                                                                     |                                                                                | ٥- | 💄 Salir 🕩 |   |
|------------------------------------------|----------------------------------------------------------------------------------------------------|-------------------------------------------------------------------------------------|--------------------------------------------------------------------------------|----|-----------|---|
|                                          |                                                                                                    |                                                                                     | El teléfono se agregó correctamente.                                           |    |           | × |
| Datos Personales                         | Datos del Prestador - Datos Personales                                                                                              |                                                                                     |                                                                                |    |           |   |
| <ul> <li>Facturación por Acta</li> </ul> |                                                                                                    |                                                                                     |                                                                                |    |           |   |
| Facturar                                 | PRESTADOR:                                                                                                    | CUIT:                                                                               |                                                                                |    |           |   |
| - Facturación y libramientos             | A Reempadronamiento pendiente                                                                                                    |                                                                                     |                                                                                |    |           |   |
| Libramientos                             | Para reempadronarse deberá declarar un domicilio junto con u<br>Los datos informados tienen carácter de <b>Declaración Jurada</b> s | n teléfono y un email, para cada una de las prestacior<br>gún la normativa vigente. | es habilitadas. Además deberá proporcionar un teléfono y un email de contacto. |    |           |   |
| Facturación                              | Datos de contacto con el IOMA:                                                                                                    |                                                                                     |                                                                                |    |           |   |
|                                          | 📞 Teléfono:                                                                                                    |                                                                                     |                                                                                |    |           |   |
|                                          | Código de área Número                                                                                                    | Tipo                                                                                | Es celular                                                                     |    |           |   |
|                                          | 221 1111111                                                                                                    | Laboral                                                                             | •                                                                              |    |           |   |
|                                          | Mail:<br>Mail principal                                                                                                    | Mail secundario                                                                     |                                                                                |    |           |   |
|                                          |                                                                                                    |                                                                                     | •                                                                              |    |           |   |
|                                          |                                                                                                    |                                                                                     |                                                                                |    |           |   |
|                                          |                                                                                                    |                                                                                     |                                                                                |    |           |   |
|                                          |                                                                                                    |                                                                                     |                                                                                |    |           |   |
|                                          |                                                                                                    |                                                                                     |                                                                                |    |           |   |
|                                          |                                                                                                    |                                                                                     |                                                                                |    |           |   |
|                                          |                                                                                                    |                                                                                     |                                                                                |    |           |   |
|                                          |                                                                                                    |                                                                                     |                                                                                |    |           |   |
|                                          |                                                                                                    |                                                                                     |                                                                                |    |           |   |
|                                          |                                                                                                    |                                                                                     |                                                                                |    |           |   |
|                                          |                                                                                                    |                                                                                     |                                                                                |    |           |   |

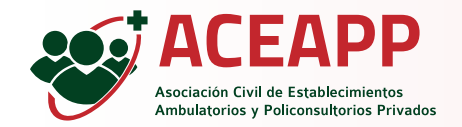

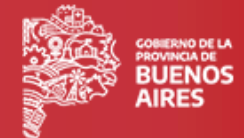

12

Si se cargó previamente un mail válido, se podrá visualizar el mismo.

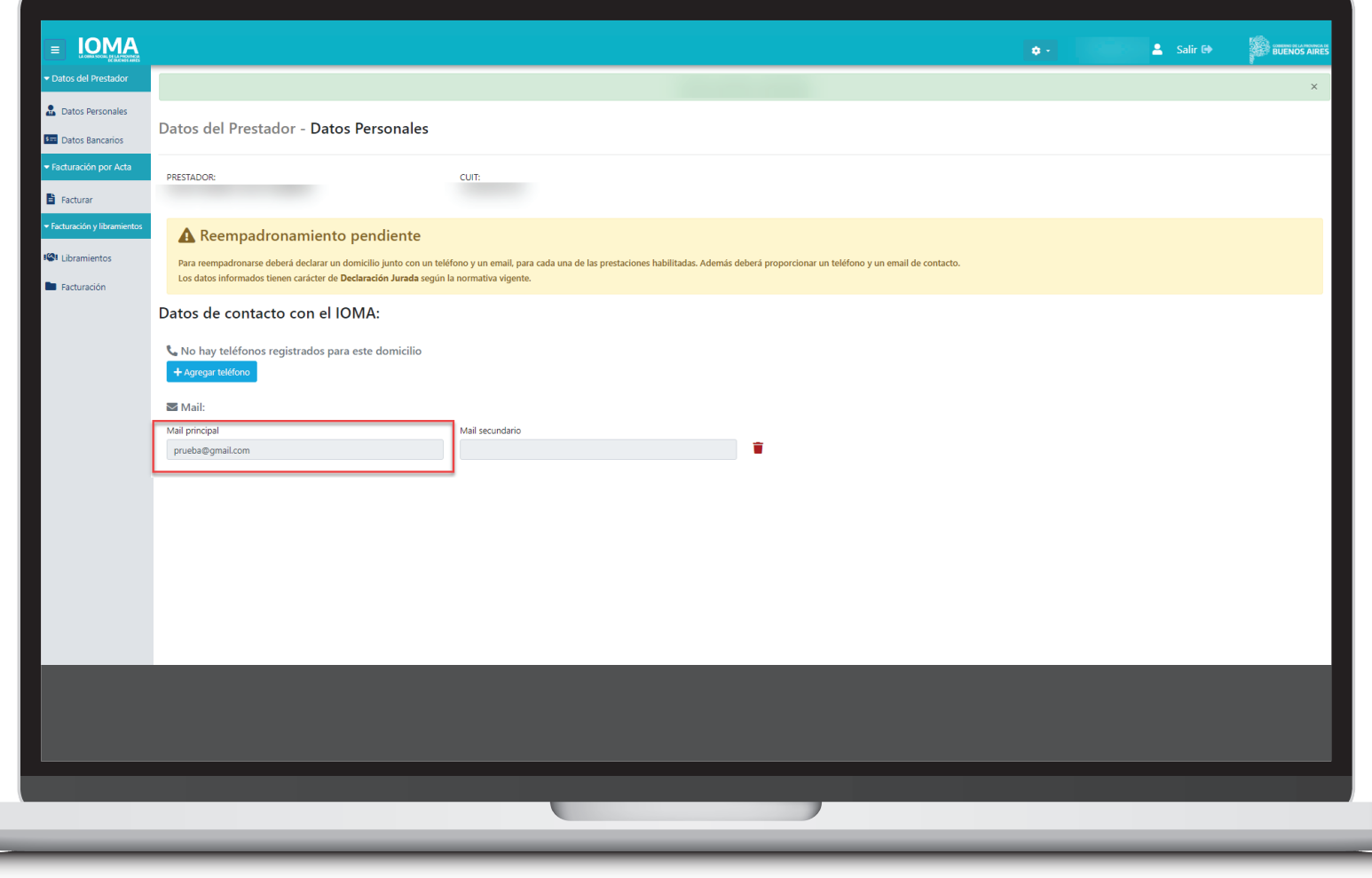

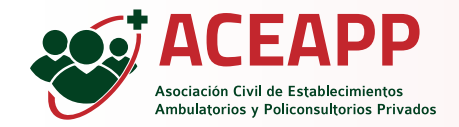

# Reempadronamiento

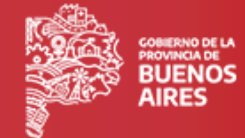

Cambio de mail.

|                                                             |                                                                                                    |                                                                                           |                                             |                           | • 1989                       | 💄 Salir 🕩                |             |
|-------------------------------------------------------------|----------------------------------------------------------------------------------------------------|-------------------------------------------------------------------------------------------|---------------------------------------------|---------------------------|------------------------------|--------------------------|-------------|
|                                                             |                                                                                                    |                                                                                           |                                             |                           |                              |                          | ×           |
| <ul><li>Datos Personales</li><li>Datos Bancarios</li></ul>  | Datos del Prestador - Datos Personales                                                                                                    |                                                                                           |                                             |                           |                              |                          |             |
| <ul> <li>▼Facturación por Acta</li> <li>Pacturar</li> </ul> | PRESTADOR:                                                                                                    | CUIT:                                                                                     |                                             |                           |                              |                          |             |
| Facturación y libramientos     Libramientos     Facturación | Reempadronamiento pendiente Para reempadronarse deberá declarar un domicilio junto con un tei Los datos informados tienen carácter de <b>Declaración Jurada</b> según | éfono y un email, para cada una de las prestaciones habilitadas.<br>la normativa vigente. | Además deberá proporcionar un teléfono y un | email de contacto.        |                              |                          |             |
|                                                             | Datos de contacto con el IOMA:                                                                                                    |                                                                                           |                                             |                           |                              |                          |             |
|                                                             | 📞 No hay teléfonos registrados para este domicilio<br>🕇 Agregar teléfono                                                                                              |                                                                                           |                                             | Para cami<br>Eliminar'' y | biar el mail<br>/ luego agre | hacer clic<br>egar uno r | en<br>Nuevo |
|                                                             | ⊠ Mail:<br>Mail principal                                                                                                    | Mail secundario                                                                           |                                             |                           |                              |                          |             |
|                                                             | prueba@gmail.com                                                                                                    |                                                                                           |                                             |                           |                              |                          |             |
|                                                             |                                                                                                    |                                                                                           |                                             |                           |                              |                          |             |
|                                                             |                                                                                                    |                                                                                           |                                             |                           |                              |                          |             |
|                                                             |                                                                                                    |                                                                                           |                                             |                           |                              |                          |             |
|                                                             |                                                                                                    |                                                                                           |                                             |                           |                              |                          |             |
| _                                                           |                                                                                                    |                                                                                           |                                             |                           |                              |                          |             |
|                                                             |                                                                                                    |                                                                                           |                                             |                           |                              |                          |             |
|                                                             |                                                                                                    |                                                                                           |                                             |                           |                              |                          |             |
|                                                             |                                                                                                    |                                                                                           |                                             |                           |                              |                          |             |
|                                                             |                                                                                                    |                                                                                           |                                             |                           |                              |                          |             |

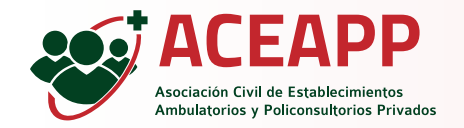

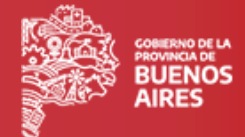

14

#### Si aún no se cargó un mail, agregar uno nuevo.

|                                                                  |                                                                                                    | <b>.</b>                         | 💄 Salir 🕞 | BUENOS AIRES |
|------------------------------------------------------------------|----------------------------------------------------------------------------------------------------|----------------------------------|-----------|--------------|
|                                                                  |                                                                                                    |                                  |           |              |
| Datos Personales                                                 | Datos del Prestador - Datos Personales                                                                                                    |                                  |           |              |
| ▼ Facturación por Acta                                           | PRESTADOR: CUIT:                                                                                                    |                                  |           |              |
| <ul> <li>Facturar</li> <li>Facturación y libramientos</li> </ul> | A Designed designed and lists                                                                                                    |                                  |           |              |
| 🕼 Libramientos                                                   | Para reempadronamiento pendiente<br>Para reempadronarse deberá declarar un domicilio junto con un teléfono y un email, para cada una de las prestaciones habilitadas. Además deberá proporcionar un<br>Los datos informados tienen carácter de <b>Declaración Jurada</b> según la normativa vigente. | teléfono y un email de contacto. |           |              |
|                                                                  | Datos de contacto con el IOMA:                                                                                                    |                                  |           |              |
|                                                                  | Código de área Número Tipo Es celular<br>221 1111111 Laboral V                                                                                                    |                                  |           |              |
|                                                                  | No hav mails registrados Hacer clic en "Agreger mail                                                                                                    | gar mail"                        |           |              |
|                                                                  |                                                                                                    |                                  |           |              |
|                                                                  |                                                                                                    |                                  |           |              |
|                                                                  |                                                                                                    |                                  |           |              |
|                                                                  |                                                                                                    |                                  |           |              |
|                                                                  |                                                                                                    |                                  |           |              |
|                                                                  |                                                                                                    |                                  |           |              |

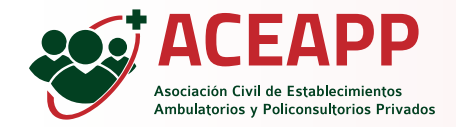

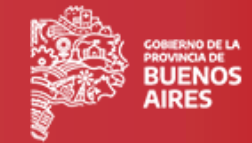

Completar el/los campos.

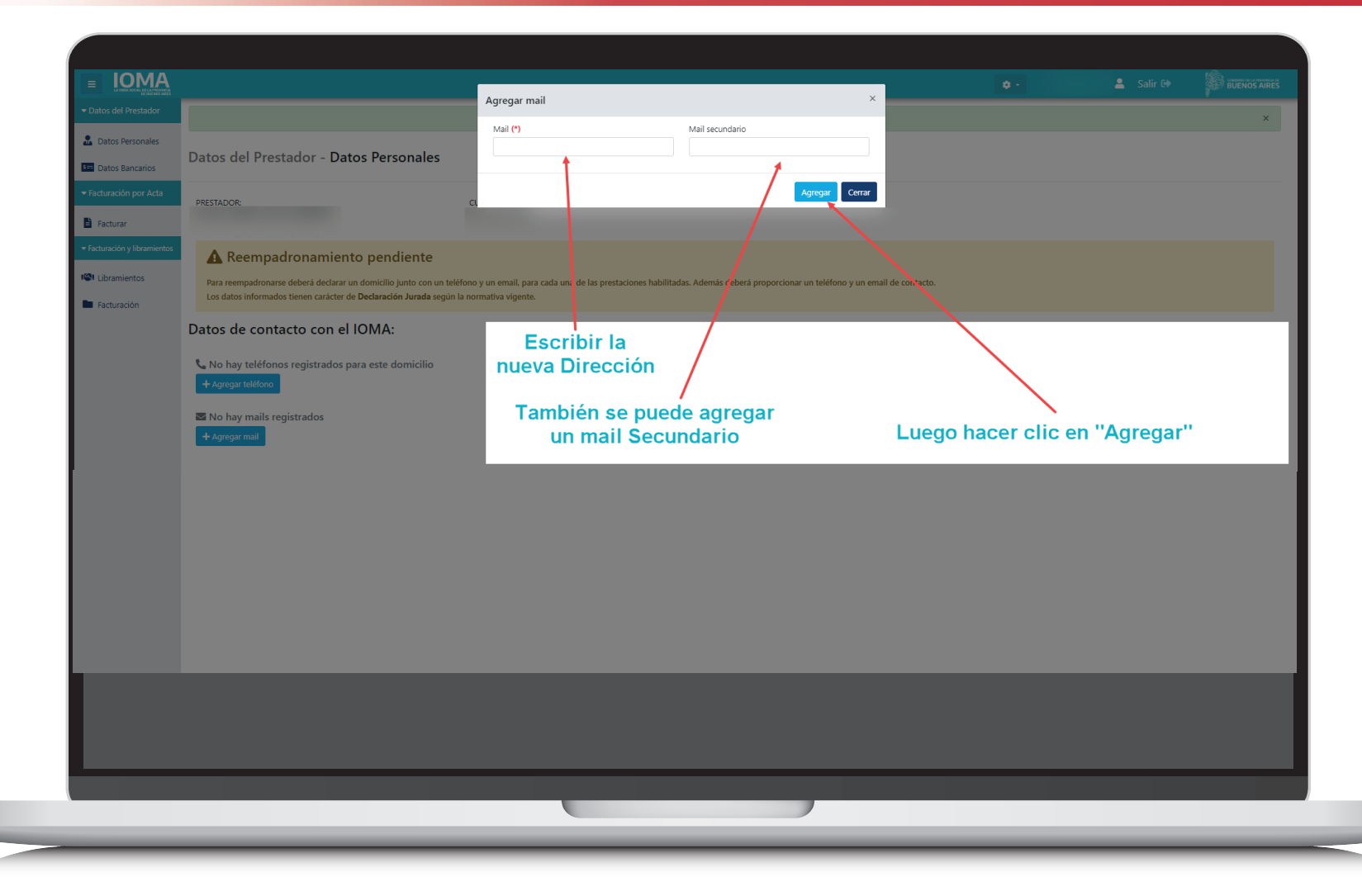

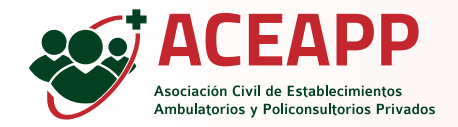

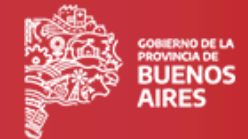

16

Confirmación de Mail.

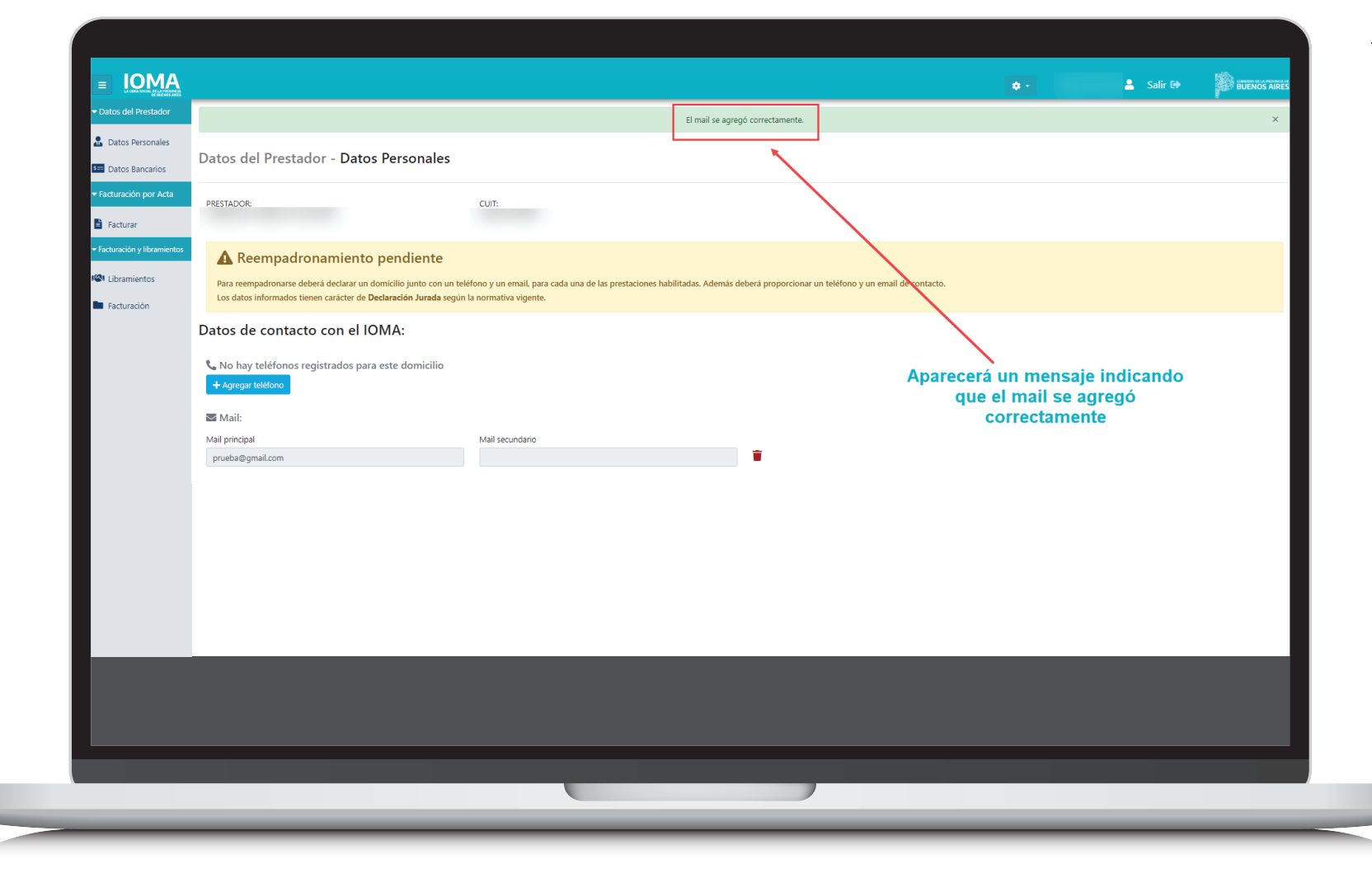

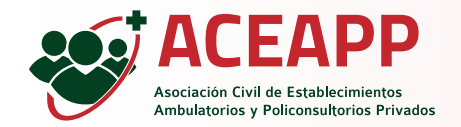

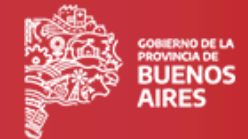

17

Completar Datos para Cartilla y Georreferenciación.

|                                                                  |                                                                                                    | <b>0</b> - | 💄 Salir 🕩 |   |
|------------------------------------------------------------------|----------------------------------------------------------------------------------------------------|------------|-----------|---|
|                                                                  |                                                                                                    |            |           | × |
| Datos Personales                                                 | Datos del Prestador - Datos Personales                                                                                                    |            |           |   |
| Datos Bancarios                                                  |                                                                                                    |            |           |   |
| Facturación por Acta                                             | PRESTADOR: CUIT:                                                                                                    |            |           |   |
| <ul> <li>Facturar</li> <li>Facturación y libramientos</li> </ul> |                                                                                                    |            |           |   |
| IS Libramientos                                                  | A Reempadronamiento pendiente                                                                                                    |            |           |   |
| Facturación                                                      | Para reempadronarse debera declarar un domicilio junto con un telefono y un email, para cada una de las prestaciones habilitadas. Ademas debera proporcionar un telefono y un email de contacto.<br>Los datos informados tienen carácter de <b>Declaración Jurada</b> según la normativa vigente. |            |           |   |
|                                                                  | Datos de contacto con el IOMA:                                                                                                    |            |           |   |
|                                                                  | 📞 No hay teléfonos registrados para este domicilio                                                                                                    |            |           |   |
|                                                                  | + Agregar teléfono                                                                                                    |            |           |   |
|                                                                  | S Mail:                                                                                                    |            |           |   |
|                                                                  | Mail principal Mail secundario                                                                                                    |            |           |   |
|                                                                  |                                                                                                    |            |           |   |
|                                                                  | Datos para cartilla y georreferenciación:                                                                                                    |            |           |   |
|                                                                  |                                                                                                    |            |           |   |
|                                                                  | Hacer clic en                                                                                                    |            |           |   |
|                                                                  | Confirmar reempadronamiento                                                                                                    |            |           |   |
|                                                                  |                                                                                                    |            |           |   |
|                                                                  |                                                                                                    |            |           |   |
|                                                                  |                                                                                                    |            |           |   |
|                                                                  |                                                                                                    |            |           |   |
|                                                                  |                                                                                                    |            |           |   |
|                                                                  |                                                                                                    |            |           |   |
|                                                                  |                                                                                                    |            |           |   |
|                                                                  |                                                                                                    |            |           |   |

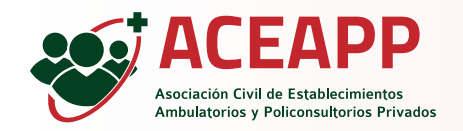

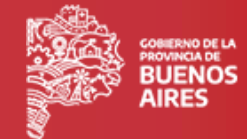

Al "Agregar domicilio", nos permite agregar una nueva dirección para cada una de las prestaciones habilitadas a facturar, para lo cual se debe seleccionar la misma y completar los campos correspondientes, o bien editar un domicilio ya cargado

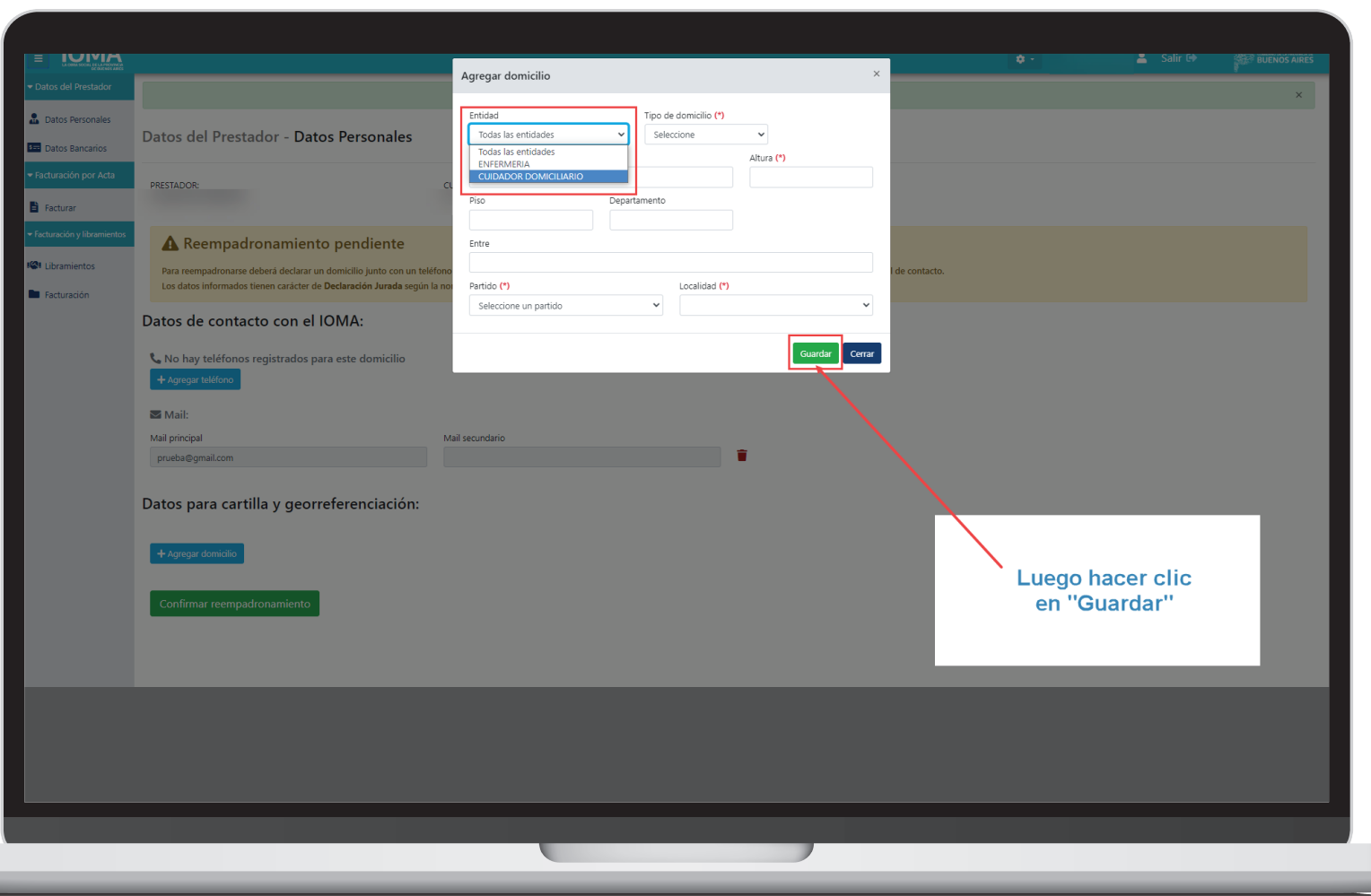

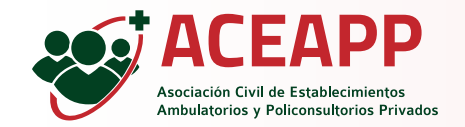

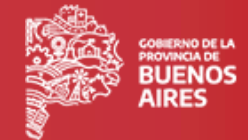

19

Se mostrará un mensaje indicando que el Domicilio se modificó correctamente.

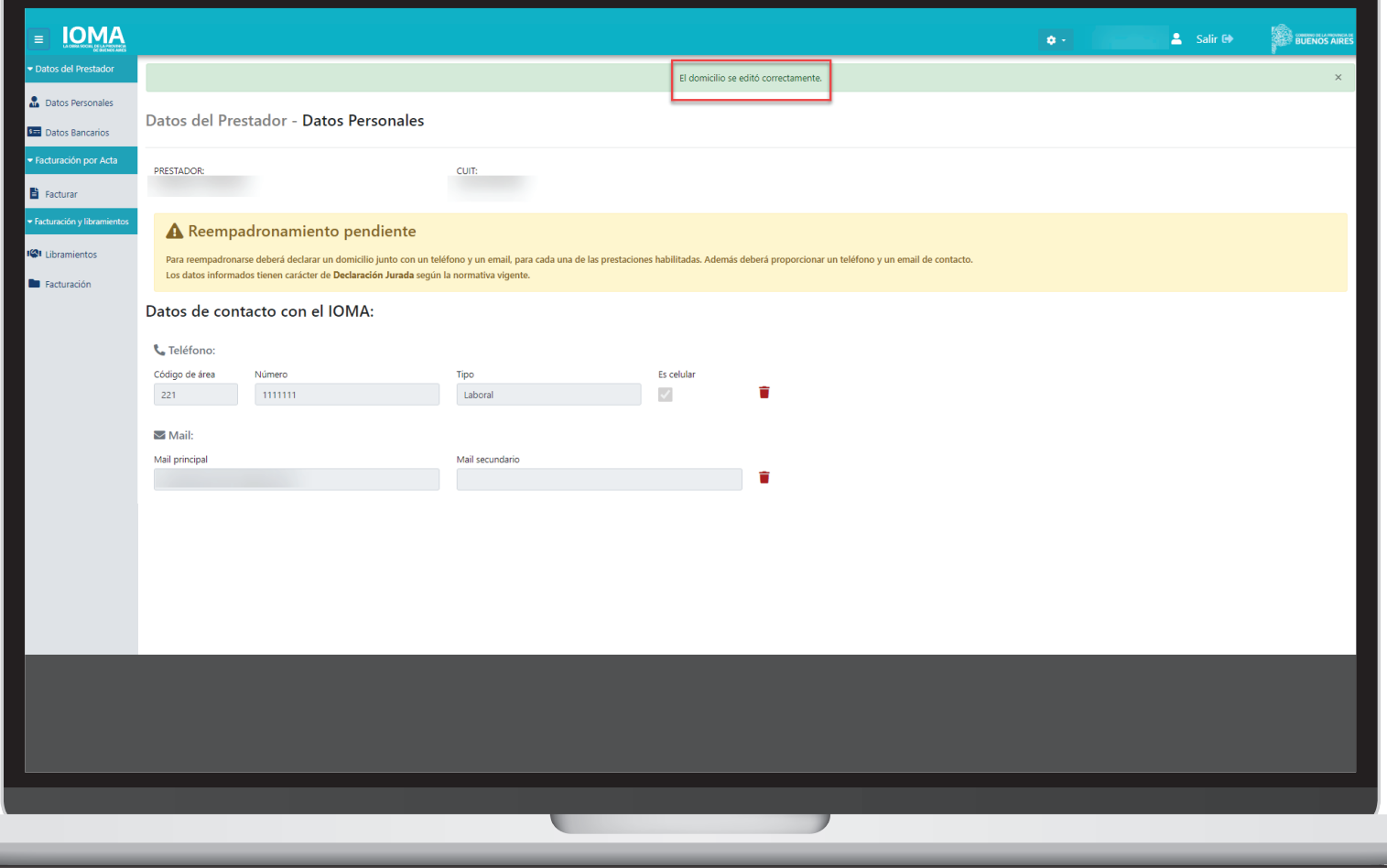

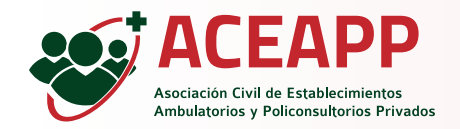

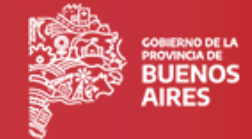

20

Confirmar Reempadronamiento. Una vez que tengas actualizados tus datos , podrás gestionar tus trámites de facturación.

|                              |                                                    |                 |                      | a.                | 💄 Salir 🔂 |   |
|------------------------------|----------------------------------------------------|-----------------|----------------------|-------------------|-----------|---|
| - Datos del Prestador        | Mail principal                                     | Mail secundario |                      |                   |           |   |
| Datos Personales             | prueba@gmail.com                                   |                 | <b></b>              |                   |           |   |
|                              |                                                    |                 |                      |                   |           |   |
| Datos Bancarios              | Datos para cartilla y georreferenciación:          |                 |                      |                   |           |   |
| Facturación por Acta         |                                                    |                 |                      |                   |           |   |
| 🗎 Facturar                   |                                                    |                 |                      |                   |           | - |
| ← Facturación y libramientos | 🖪 Domicilios:                                      |                 |                      |                   |           |   |
| Ke Libramientos              | Calle                                              | Altura          | Piso                 | Departamento      |           |   |
| Facturación                  |                                                    |                 |                      |                   |           |   |
|                              | Ence                                               |                 |                      |                   |           |   |
|                              | Tipo Partido                                       |                 | Localidad            |                   |           |   |
|                              | Particular                                         |                 |                      |                   |           |   |
|                              |                                                    |                 |                      |                   |           |   |
|                              | Editar domicilio                                   |                 |                      |                   |           |   |
|                              | 📞 No hay teléfonos registrados para este domicilio |                 |                      |                   |           |   |
|                              | + Agregar teléfono                                 |                 |                      |                   |           |   |
|                              | Mails:                                             |                 |                      |                   |           |   |
|                              | Mail principal                                     | Mail secundario |                      |                   |           |   |
|                              | prueba@gmail.com                                   |                 | Ť                    |                   |           |   |
|                              |                                                    |                 |                      |                   |           |   |
|                              | + Agregar dominilio                                |                 | Una vez que están co | mpletos los Datos |           |   |
|                              |                                                    |                 | Personales, hacer cl | lic en "Confirmar |           |   |
|                              | Confirmar reempadronamiento                        |                 | Reempadron           | namiento"         |           |   |
|                              |                                                    |                 |                      |                   |           |   |
|                              |                                                    |                 |                      |                   |           |   |
|                              |                                                    |                 |                      |                   |           |   |
|                              |                                                    |                 |                      |                   |           |   |
|                              |                                                    |                 |                      |                   |           |   |
|                              |                                                    |                 |                      |                   |           |   |
|                              |                                                    |                 |                      |                   |           |   |
|                              |                                                    |                 |                      |                   |           |   |